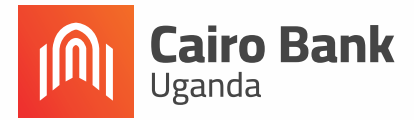

### Find us at;

Lotis Towers Branch (Head Offices) Plot 16, Mackinnon Road, Nakasero Ground, First and Ninth Floor

Kampala Road Branch Plot 30 Kampala Road Opposite Bank of Uganda Kikuubo Branch Kyagwe Road Kampala Shamba Complex

Garden City Branch Plot 64/86 Yusuf Lule Garden City Shopping Mall

Bugolobi Branch Plot 1-5 Spring Close <mark>Bweyogerere Branch</mark> Plot 236, 1700 Kira

Cairo Bank Uganda is regulated by the Bank of Uganda. Customer Deposits are protected by the Deposit Protection Fund of Uganda upto Ugx.10 Million. T&Cs Apply.

# Payments made easy with Sasula

Using **\*208#** on Airtel | Sasula Web | Over the Counter | WhatApp

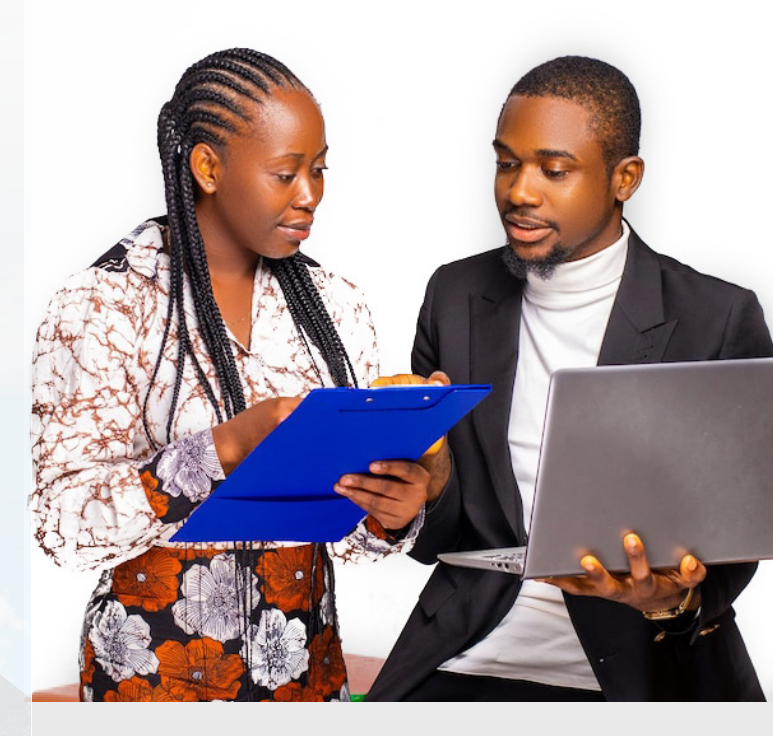

# Make Instant, Easy, Safe & Affordable Collections with Sasula.

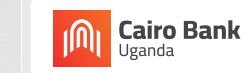

Tel: 0800 211 025 | WhatApp: 0786 650 966

Growing with you

Cairo Bank Uganda is regulated by the Bank of Uganda. Customer Deposits are protected by the Deposit Protection Fund of Uganda upto Ugx.10 Million. T&Cs Apply. Cairo Bank Uganda is regulated by the Bank of Uganda. Customer Deposits are protected by the Deposit Protection Fund of Uganda upto Ugx.10 Million. T&Cs Apply.

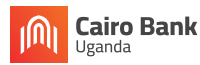

Tel: 0800 211 025 | WhatApp: 0786 650 966

Growing with you

# Sasula Payment Platform.....

A modern day integrated banking system that caters for the needs of:

- Investment Clubs
- Money Clubs
- SACCOs (Savings And Credit Cooperative Organizations)
- Village Savings
- MFIs (Microfinance Institutions)
- Hoteliers
- Real Estates
  Developers
- & any other entities or individuals looking to collect multiple payments

## How to Pay

You can make your Sasula payment through four different ways that include:

#### 1. Using the Over the Counter:

- Approach any of our branches and present the payment reference and the funds to the teller. No desposit slip is required. The payment reference will be input in the system together with the amount to pay.
- A receipt will be provided confirming the Name and Amount paid.

#### 2. Using the Web Function (On both Airtel & MTN):

- Using your prefered browser input this url: (https://sasulatest.servicecops. com) to the Sasula Platform.
- Select Make Payment Tab
- Enter Payment Reference & Phone number
- Validate patment details & ineto

complete the payment

• Confirm and use phone for payment.

#### 3. Using the USSD code (\*208#) on Airtel:

- Dial \*208#.
- Select 2 Sasula
- Select 1 make Payement
- Insert your Payment Refence
- Insert amount you wish to pay.
- Enter your reason for payment.
- Select the phone number you wish to make payment with.
- Enter your Airtel Money PIN
- 4. Using WhatApp: (For SACCOs, Investment Clubs & Microfinance Subsricption)
  - Send whatsapp text to Sasula No.:+256 776 546 688.
  - On the menu select 2 SACCO's | 3 VSLAs | 4 -Investment Clubs.
  - Select 2 -Make Payment.
  - Insert your Member/Payment Refence.
  - Insert amount you wish to pay.
  - Confirm whether to deposit using the current number.
  - Confirm amount and account you are paying to.
  - Enter your Airtel Money PIN. (Applies to only Airtel)

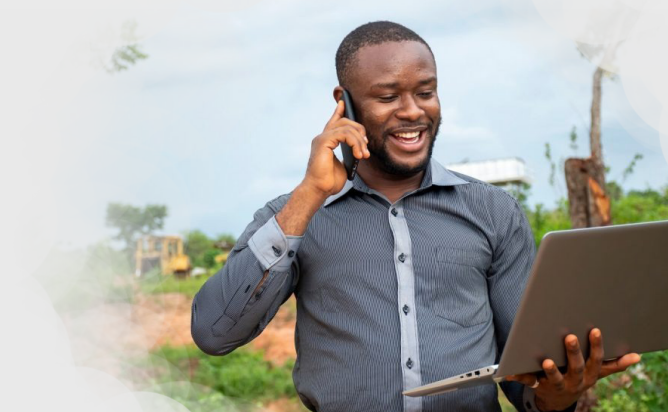